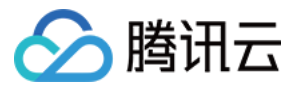

# SSL 证书 证书管理

# 产品文档

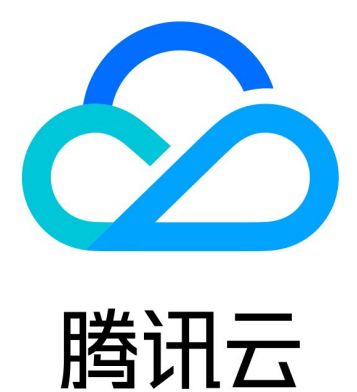

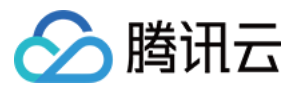

【版权声明】

©2013-2024 腾讯云版权所有

本文档著作权归腾讯云单独所有,未经腾讯云事先书面许可,任何主体不得以任何形式复制、修改、抄袭、传播全部或部分本文档内容。

【商标声明】

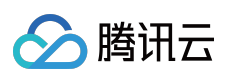

及其它腾讯云服务相关的商标均为腾讯云计算(北京)有限责任公司及其关联公司所有。本文档涉及的第三方主体的商标,依法由权利人所有。

【服务声明】

本文档意在向客户介绍腾讯云全部或部分产品、服务的当时的整体概况,部分产品、服务的内容可能有所调整。您 所购买的腾讯云产品、服务的种类、服务标准等应由您与腾讯云之间的商业合同约定,除非双方另有约定,否则, 腾讯云对本文档内容不做任何明示或默示的承诺或保证。

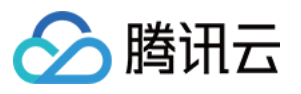

# 文档目录

证书管理

SSL 证书自动续费指引 证书托管 上传(托管) SSL 证书指引 SSL 证书催审指引 SSL 证书用销指引 SSL 证书删除指引 SSL 证书重颁发指引 SSL 证书消息忽略指引 SSL 证书自定义过期告警

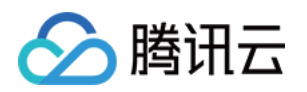

# 证书管理 SSL 证书自动续费指引

最近更新时间:2024-08-05 14:04:11

SSL 证书默认有效期默认为1年。您必须在证书到期前的30个自然日内续费并更新证书,才能延长证书的服务时长。 为了避免因忘记续费证书,导致证书到期后业务无法正常使用,腾讯云为您提供了证书自动续费服务,本文介绍如 何对证书开启自动续费(仅限付费证书)。

### 适用对象

部分付费证书(一年期)。其他品牌陆续开放中,敬请期待。

| 证书品牌     | DNSPod |     | TrustAsia | WoTrus |
|----------|--------|-----|-----------|--------|
| 证书种类     | DV 型   |     | DV 型      | DV 型   |
| 域名类型     | 单域名    | 通配符 | 通配符       | 通配符    |
| 是否支持自动续费 | 支持     | 支持  | 支持        | 支持     |

### 注意事项

距离 SSL 证书 过期前14天(含14天)才可开启自动续费,距离证书过期14天内无法开启自动续费。 账号扣款失败,自动续费会终止,您需要手动完成续费。 证书签发后还需要您手动更新到云资源上。

### 自动续费流程

#### 步骤1:进入证书列表开启自动续费

1. 付费证书在**过期前14天**可开启自动续费,您可在 SSL 证书控制台 > 我的证书中,找到对应证书,开启自动续费。
 2. 弹出 SSL 证书的自动续费提示后,单击开启自动续费。

#### 步骤2:预留充足账号余额

开启自动续费后,并不会马上扣款,系统将在**证书到期前30天开始扣款**,请您务必保障账号余额充足,续费金额仅 供参考,最终以实际扣款为准。

注意:

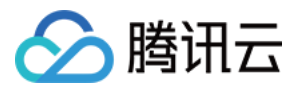

若因账号余额不足导致扣款失败,该证书的自动续费会终止,请您务必手动进行续费。

#### 步骤3:证书到期前30天,系统自动扣款

系统扣款成功后,证书续费成功,自动生成一张新的待验证证书。

说明:

续费后新证书的有效期将基于旧证书到期时间增加一年。例如,您待续费的旧证书于2021年11月01日过期,您在 2021年10月1日完成续费和签发,那么新证书的有效期为2021年10月1日~2022年11月01日。

#### 步骤4:签发新证书(可能需要人工介入)

如果您证书绑定的域名托管在腾讯云,系统会自动添加DNS验证;如果域名托管在第三方平台,**需要您手动添加**DNS验证。

#### 注意:

如您证书绑定的域名不在腾讯云,请您务必留意。超过七天未添加验证值,新证书无法颁发。 如果您的证书是 OV 型或 EV 型,可能还需要您上传确认函,上传确认函流程请参见 上传确认函指引。

#### 步骤5:证书签发成功,手动将新证书部署到云资源。

证书签发成功后,请您务必**手动将新证书**更新到关联云资源。

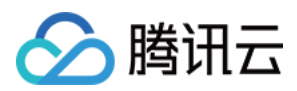

# 证书托管

最近更新时间:2024-08-05 14:04:11

### 概述

SSL 证书默认有效期为1年,您必须在证书到期前的30个自然日内续费并更新证书。**腾讯云证书托管服务**在检测到续费的新证书(或指定证书)后,可以帮助您自动更新证书(自动将新证书部署到旧证书关联的腾讯云云产品),无需您再手动替换,节省您的证书维护时间。

#### 注意:

在腾讯云申请的免费证书或购买的正式证书可以支持托管;

#### 如果旧证书没有关联云资源可不使用托管功能;

如果您的 SSL 证书仅用于部署至腾讯云云资源,开启云资源托管,可实现新证书自动更新到云资源;如果您的证书 **用在非腾讯云云资源**,即使您的 SSL 证书已开启证书托管服务,仍然需要手动将新证书安装到您的 Web 服务中(替 换原证书)。

### 优势

SSL 证书**开启自动续费 + 证书托管**,即可实现自动化管理证书(OV/EV 证书还需要额外的组织信息认证)。 除了续费的证书,还可手动指定任意证书,在旧证书到期前可进行自动替换部署到云资源。

### 操作指南

1. 登录腾讯云 SSL 证书控制台,进入 证书托管 页面。

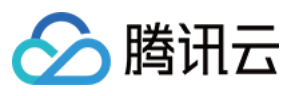

| 0                  | 证书托管于2023年8月10日开启公测                           | ,为感谢用户对腾讯云 <b>SSL</b> 证书的长期支持 | ,公测期间支持对腾讯云负 | 免费证书、正式证书进行免费托管(上传 | 证书暂不支持托管 | ),对证书托管有更好的建议可随时反馈约  |
|--------------------|-----------------------------------------------|-------------------------------|--------------|--------------------|----------|----------------------|
| SSL<br>SSLi<br>省您的 | <b>证书托管</b><br>亚书默认有效期为1年,您必须在证书到<br>的证书维护时间。 | 期前的30个自然日内续费并更新证书。腾讯          | 云证书托管服务,可以在  | 检测到续费的新证书(或指定证书)后, | 帮您自动更新证书 | 〕(自动将新证书部署到旧证书关联的腾讯; |
| 新增                 | <b>托管</b> 查看托管指南                              |                               |              |                    |          | 搜索证=                 |
| 证书ID               | 证书绑定域名                                        | 状态/有效期                        | 自动续费         | 关联证书               | 状态       | 说明                   |
| 未备注                |                                               | 已签发<br>2024-06-07 07:59:59    |              | 续期成功后自动关联 🖍        | 托管中      |                      |
| 未备注                |                                               | 已签发<br>2024-07-11 07:59:59    |              | 续期成功后自动关联 🖍        | 托管中      |                      |
| ;<br>未备注           |                                               | 已签发<br>2024-07-18 07:59:59    |              | 续期成功后自动关联 🖍        | 托管中      |                      |
| 木奋灶                |                                               | 已签发<br>2024-03-21 07:59:59    |              | 续期成功后自动关联 🧪        | 托管中      |                      |
| E.                 | 7<br>1a的重颁发订单                                 | 已签发<br>2023-08-26 07:59:59    |              | 续期成功后自动关联 🧪        | 托管中      |                      |
| 禾备注                |                                               | 已签发<br>2023-08-26 07:59:59    |              | A /                | 已完成      |                      |
| 共 6 条              | ž,                                            |                               |              |                    |          | 10 ▼ 条/页             |

2. 单击**新增托管**,选择需要托管的证书,勾选托管的云资源类型。

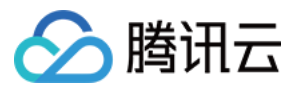

| 探江北             |                                                          |                                       |                     |   |           |         |         |      |
|-----------------|----------------------------------------------------------|---------------------------------------|---------------------|---|-----------|---------|---------|------|
| 17 111 77       | <b>证书列表</b> (仅展示已签发的免费&正                                 |                                       |                     |   | E         | 已选择 (0) |         |      |
|                 | 可输入证书ID、备注、域名,按er                                        | nter键进行搜索。                            | 5-4 AM (0-4 57)     | Q |           | 证书ID    | 证书绑定域名  | 过期时间 |
|                 | 证书ID                                                     | 证书绑定域名                                | 过期时间                |   |           |         |         |      |
|                 | → → → → → → → → → → → → → → → → → → →                    |                                       | 2024-06-07 07:59:59 |   |           |         |         |      |
|                 | 未备注                                                      |                                       | 2024-05-18 07:59:59 |   | ÷         |         |         |      |
|                 | 未备注                                                      | ji.t                                  | 2024-04-21 07:59:59 |   |           |         |         |      |
|                 | 的重颁发订单                                                   | w                                     | 2023-12-01 07:59:59 |   |           |         |         |      |
|                 | 未备注                                                      |                                       | 2024-01-14 07:59:59 |   |           |         |         |      |
| 签二咨语            | 支持按住 shift 键进行多选                                         | <b>伯裁均衡</b> 云直縣                       | Web应用防火墙            | ė |           | ¥ Edge  | )ne 云占播 |      |
| 百 ム 贞 亦<br>酒 恭  | <ul> <li>· · · · · · · · · · · · · · · · · · ·</li></ul> | · · · · · · · · · · · · · · · · · · · |                     | , | ru i pry. |         |         |      |
| WA 817810       | 请您在资源开始替换前续费旧证书                                          | (已签发)或指定新证书,否则无法                      | 自动替换云资源。            |   |           |         |         |      |
| efer 5.71 (000) | 开始资源替换前3天进行消息提醒                                          | 腥 旧证书云资源替换的结果反                        | 慶                   |   |           |         |         |      |

选择证书:选择需要托管的证书;

托管云资源:旧证书到期前会将续费的新证书(或指定的证书)在预设的云资源上替换旧证书。如原证书没有关联 云资源可不使用托管功能;

资源替换时间:设置自动替换新证书的时间(请务必保证新证书在资源替换前已完成签发,否则将托管失败),**旧** 证书的有效期不能少于资源替换的时间(例如证书还有7天到期,则无法设置到期前25天替换云资源);

消息设置:会通过邮件/站内信/短信三个渠道,告知您托管的相关信息(建议开启,如果证书较多可手动在设置中关闭)。

3. 选择关联的证书。

3.1 证书托管默认使用自动续费的 SSL 证书,如果新证书是重新购买的,可单击"关联证书"列中的

指定新证书。

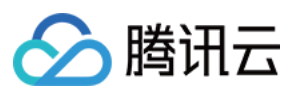

| 0                  | 证书托管于2023年8月10日开启公测,                           | 为感谢用户对腾讯云 <b>SSL</b> 证书的长期支持, | ,公测期间支持对腾讯云 | 免费证书、正式证书进行免费托管(上传  | 证书暂不支持托管) | , 对证书托管有更好的建议可随时反馈组 |
|--------------------|------------------------------------------------|-------------------------------|-------------|---------------------|-----------|---------------------|
| SSL<br>SSLi<br>省您的 | <b>证书托管</b><br>证书默认有效朋为1年,您必须在证书到期<br>的证书维护时间。 | 朋前的30个自然日内续费并更新证书。腾讯          | 云证书托管服务,可以在 | ·检测到续费的新证书(或指定证书)后, | 帮您自动更新证书  | (自动将新证书部署到旧证书关联的腾讯; |
| 新增                 | <b>托管</b> 查看托管指南                               |                               |             |                     |           | 搜索证书                |
| 证书ID               | 证书绑定域名                                         | 状态/有效期                        | 自动续费        | 关联证书                | 状态        | 说明                  |
| 未备注                |                                                | 已签发<br>2024-06-07 07:59:59    |             | 续期成功后自动关联           | 托管中       |                     |
| 未备注                |                                                | 已签发<br>2024-07-11 07:59:59    |             | 续期成功后自动关联 🖍         | 托管中       |                     |
| ;<br>未备注           |                                                | 已签发<br>2024-07-18 07:59:59    |             | 续期成功后自动关联 🖍         | 托管中       |                     |
| 木奋汢                |                                                | 已签发<br>2024-03-21 07:59:59    |             | 续期成功后自动关联 🖍         | 托管中       |                     |
| r.                 | 7<br>Na的重颁发订单                                  | 已签发<br>2023-08-26 07:59:59    |             | 续期成功后自动关联 🖍         | 托管中       |                     |
| 禾备注                |                                                | 已签发<br>2023-08-26 07:59:59    |             | `A #*               | 已完成       |                     |
| 共 6 余              |                                                |                               |             |                     |           | 10 ▼ 条 / 页          |

3.2 在弹出的窗口,指定新购买的证书,单击**保存**即可。

#### 警告:

指定证书请务必保证新旧证书绑定的域名一致。如果新旧证书域名不一致,替换云资源后有可能直接影响业务。

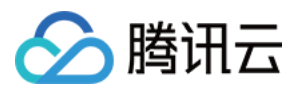

| 关联证书  |                                                       | × |
|-------|-------------------------------------------------------|---|
| 旧证书   | 到期时间:2024-06-07 07:59:59                              |   |
| 已绑定域名 | 7                                                     |   |
| 关联方式  | ○ 系统自动检测 ○ 指定证书 旧证书到期后,使用指定的证书替换云资源关联的旧证书             |   |
| ③ 新证书 | <b>未备注 77</b> ■ Dud ▼<br>新证书到期时间: 2023-08-13 07:59:59 |   |
| 已绑定域名 |                                                       |   |
|       | 保存取消                                                  |   |

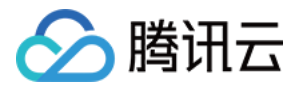

# 上传(托管) SSL 证书指引

最近更新时间:2024-03-06 17:44:08

### 操作场景

若您需要将所有证书进行统一管理,您可以通过上传证书的方式,将您其他的证书进行上传管理。本文档将指导您 如何上传证书。

### 操作步骤

说明:

若您的证书上传失败,您可参考文档上传证书时提示"解析失败,请检查证书是否符合标准"检查相关原因。

#### 上传国际标准证书

1. 登录 SSL 证书管理控制台,进入我的证书管理页面,并单击上传证书。

2. 在弹出的上传证书的窗口中,请选择国际标准,并填写相关内容。如下图所示:

说明:

如您是从腾讯云下载证书,请使用 Nginx 文件夹内容进行上传。

如您是从其他服务商下载证书,请咨询对应服务商。

**备注名**:请输入证书备注名。

#### 签名证书:

通常证书是以.crt 或.pem 等为扩展名的文件,请使用相应文本编辑器打开证书文件并拷贝至证书对应的文本框中。 证书格式以 "-----BEGIN CERTIFICATE-----"开头,以 "-----END CERTIFICATE-----"结尾。 证书内容请包含完整的证书链。

#### 签名私钥:

通常私钥是以.key 或.pem 等为扩展名的文件,请使用相应文本编辑器打开私钥文件并拷贝至私钥对应的文本框中。 私钥格式以 "-----BEGIN (RSA) PRIVATE KEY-----"开头,以 "-----END (RSA) PRIVATE KEY-----"结尾。 标签:请选择您的标签键和标签值,方便您管理腾讯云已有的资源分类。 说明:

如需添加标签,请参考管理标签。

所属项目:请选择证书所属项目。

3. 单击上传,即可将证书上传至证书列表。

#### 上传国密(SM2)标准证书

1. 登录 SSL 证书管理控制台,进入我的证书管理页面,并单击上传证书。

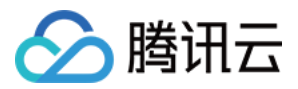

2. 在弹出的上传证书的窗口中,请选择国密 (SM2)标准,并填写相关内容。如下图所示:

#### 说明:

如您是从腾讯云下载证书,请使用 Nginx 文件夹内容进行上传。

如您是从其他服务商下载证书,请咨询对应服务商。

**备注名**:请输入证书备注名。

#### 签名证书:

通常证书是以.crt 或.pem 等为扩展名的文件,请使用相应文本编辑器打开证书文件并拷贝至证书对应的文本框中。 证书格式以 "-----BEGIN CERTIFICATE-----"开头,以 "-----END CERTIFICATE-----"结尾。

证书内容请包含完整的证书链。

#### 签名私钥:

通常私钥是以.key 或.pem 等为扩展名的文件,请使用相应文本编辑器打开私钥文件并拷贝至证书对应的文本框中。 私钥格式以 "-----BEGIN EC PRIVATE KEY-----" 开头,以 "-----END PRIVATE KEY-----" 结尾。

#### 加密证书:

通常证书是以.crt 或.pem 等为扩展名的文件,请使用相应文本编辑器打开证书文件并拷贝至证书对应的文本框中。 证书格式以 "-----BEGIN CERTIFICATE-----"开头,以 "-----END CERTIFICATE-----"结尾。

证书内容请包含完整的证书链。

#### 加密私钥:

通常私钥是以.key 或.pem 等为扩展名的文件,请使用相应文本编辑器打开私钥文件并拷贝至证书对应的文本框中。 私钥格式以 "-----BEGIN PRIVATE KEY-----"开头,以 "-----END PRIVATE KEY-----" 结尾。

说明:

腾讯云 DNSPod 国密证书默认仅提供一个.key 或.pem 等为扩展名的文件,签名私钥和加密私钥都需填写这个私钥 文件。

标签:请选择您的标签键和标签值,方便您管理腾讯云已有的资源分类。

#### 说明:

如需添加标签,请参考管理标签。

所属项目:请选择证书所属项目。

3. 单击上传,即可将证书上传至证书列表。

### 后续步骤

您可以将已上传托管的证书部署至云服务。

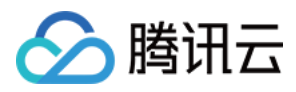

# SSL 证书催审指引

最近更新时间:2024-03-06 17:44:06

### 操作场景

若您已在腾讯云购买付费证书并提交相关资料,因自身或其他原因需要进行催审,您可以在腾讯云证书控制台进行 催审操作,可达到快速审核的效果。

支持催审的证书如下:

#### 说明:

DNSPod 品牌国密证书暂不支持催审,请您在提交资料后耐心等待审核通过。

| 证书品牌       | 企业型<br>(OV) | 企业型专业版<br>(OV Pro) | 域名型<br>(DV) | 域名型免费版<br>(DV) | 增强型<br>(EV) | 增强型专业版<br>(EV Pro) |
|------------|-------------|--------------------|-------------|----------------|-------------|--------------------|
| SecureSite | 支持          | 支持                 | -           | 支持             | 支持          | 支持                 |
| GeoTrust   | 支持          | -                  | -           | -              | 支持          | -                  |
| TrustAsia  | 支持          | -                  | 支持          | -              | 支持          | -                  |
| GlobalSign | 支持          | -                  | -           | -              | 支持          | -                  |
| Wotrus     | 不支持         | -                  | 不支持         | -              | 不支持         | -                  |

### 操作指南

1. 登录 证书管理控制台,进入**证书概览**管理页面。

2. 在概览页中,选择**验证中**页签,选择需要催审的证书订单并单击**查看验证**。

3. 进入**证书申请**页面,单击**催审**按钮即可帮助您加快审核进度。以 SecureSite 企业型(OV)为例。如下图所示: 说明:

DV 型证书验证操作一般会持续1个工作日,在提交资料24小时后则会开放催审。

OV 型证书审核操作一般会持续3-5个工作日,在上传确认函72小时后则会开放催审。

EV 型证书审核操作一般会持续5-7个工作日,在上传确认函96小时后则会开放催审。

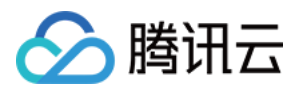

# SSL 证书吊销指引

最近更新时间:2024-03-06 17:44:06

### 操作场景

为让您方便管理您不再需要使用的证书,腾讯云提供了吊销证书功能,您可以在腾讯云申请吊销 SSL 证书操作。 一般情况下,您可能会在以下场景进行吊销 SSL 证书:

无需继续使用已签发的证书。

出于安全因素考虑,不再使用已签发的证书。

说明:

已签发证书若没有过期,则只有当该证书被吊销后,您才可以将证书从证书列表中删除;证书未被吊销的情况下, 不支持删除。

### 注意事项

| 证书类型                                 | 注意事项                                                          |  |  |  |  |
|--------------------------------------|---------------------------------------------------------------|--|--|--|--|
|                                      | SSL 证书吊销申请提交后,该 SSL 证书无法再进行下载与部署等相关操作并<br>且吊销操作无法取消,请谨慎操作。    |  |  |  |  |
| 全部证书                                 | SSL 证书吊销申请提交并审核成功后,该 SSL 证书将从签发机构处注销,证书吊销后将失去加密效果,浏览器不再信任该证书。 |  |  |  |  |
|                                      | 腾讯云 SSL 证书吊销功能仅支持在腾讯云进行签发的证书,上传的第三方证书不支持吊销。                   |  |  |  |  |
|                                      | 有效期30天之内,状态为待续费状态证书不能进行吊销操作。                                  |  |  |  |  |
| 非 Wotrus 品牌国际标准证书<br>与 DNSPod 品牌国密标准 | 重颁发后的订单不能进行吊销操作。如需吊销,需吊销原订单,重颁发订单<br>与原订单将一同自动吊销。             |  |  |  |  |
| (SM2) 址书                             | 签发时间在2020年3月25日前暂无法使用自主吊销功能,如需吊销请通过在<br>线咨询联系客服进行处理。          |  |  |  |  |

### 前提条件

已登录 SSL 证书管理控制台。

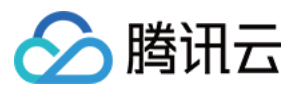

### 操作步骤

说明:

申请 SSL 证书绑定的域名已过期并被删除的情况下,如需吊销该证书,并涉及相关解析操作,请您进入 在线客服 咨询,会有技术人员帮助您处理。

#### 选择证书吊销

1. 进入我的证书管理页面,选择需要进行吊销的证书,单击更多 > 吊销。

2. 在**证书吊销申请**页面,根据不同类型的证书进行验证或提交材料。详情请参考:不同类型证书吊销指引。

说明:

证书吊销成功后,进入已吊销状态。您可登录 SSL 证书管理控制台,删除该证书,该 SSL 证书将从腾讯云系统中删除。

#### 不同类型证书吊销指引

#### DNSPod 品牌国密标准(SM2)DV 型与 Wotrus 品牌证书吊销流程

1. 在**证书吊销申请**页面,请在吊销信息模块,填写吊销原因。

2. 单击**下一步**,即可完成吊销申请。

3. 业务人员将人工审核吊销信息, 审核通过后证书正式吊销。

#### DNSPod 品牌国密标准(SM2)EV、OV 证书吊销流程

1. 在**证书吊销申请**页面,请在吊销信息模块,填写吊销原因。

2. 单击下一步, 上传证书吊销申请书。

3. 单击**下载申请书模板**,进行申请书信息补充填写。

4. 完成申请书填写后,申请书加盖公章后使用扫描件或拍摄清晰照片上传。

5. 单击上传, 上传填写后的申请书, 单击下一步, 即可完成吊销申请。

#### 说明:

申请书支持.jpg、.gif、.pdf等文件格式,大小需在1.4M以内。 申请书上传后,不支持重新上传,请确保上传正确。 6.业务人员将人工审核吊销信息,审核通过后证书正式吊销。

#### 其他品牌 DV 型证书吊销流程

1. 在**证书吊销申请**页面,单击**下一步**,即可提交吊销 SSL 证书申请。

2. 证书申请吊销后,请尽快按照详情指引配置吊销验证信息。

#### 说明:

若您购买的是 TrustAsia 品牌域名型(DV)(泛域名2年期或3年期)付费证书并已配置申请域名选择的自动 DNS 验证或自动文件验证,则无需进行域名所有权验证。

若此证书原采用自动添加 DNS 的方式,现不满足自动 DNS 验证条件,则会变成 DNS 验证方式。

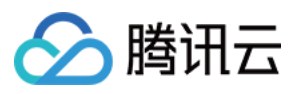

若此证书采用 DNS 验证的方式,请在3天内添加 DNS 解析记录,否则此次吊销操作将会失败,扫描认证通过后证书 即可被吊销。相关操作可参考:DNS 验证。 若此证书采用文件验证的方式,请在3天内添加文件记录并访问成功,否则此次吊销操作将会失败,扫描认证通过后

证书即可被吊销。相关操作可参考:文件验证。

#### 其他品牌 OV/EV 证书提交流程

1. 在**证书吊销申请**页面,请在**吊销信息**模块,填写吊销原因。

2. 单击下一步, 上传证书吊销确认函。

3. 单击下载确认函模板,进行确认函信息填写。

4. 完成确认函填写后,申请书加盖公章后使用扫描件或拍摄清晰照片上传。

5. 单击上传, 上传填写后的确认函, 单击下一步, 即可完成吊销申请。

说明:

确认函支持.jpg、.png、.pdf等文件格式,大小需在1.4M以内。

申请域名已配置对应的自动 DNS 验证或自动文件验证,则无需上传确认函。

6. 业务人员将人工审核吊销信息, 审核通过后证书正式吊销。

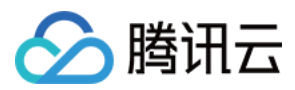

# SSL 证书删除指引

最近更新时间:2024-03-06 17:44:08

### 概述

删除证书指在证书管理控制台的证书列表中,将已经过期、已被吊销的 SSL 证书永久删除。本文将介绍如何删除 SSL 证书。

### 前提条件

SSL 证书已经过期、已被吊销、已取消审核。

说明:

若证书已过期,您可以随时删除证书。

若证书未过期,您必须在吊销证书后,才可删除该证书。证书吊销是指将已经签发的证书从签发机构处注销,证书 吊销后将失去加密效果,不再被浏览器信任。具体操作请参见 SSL 证书吊销指引。

若已申请证书,待验证的证书取消审核后,才可删除该证书。

手动上传至 SSL 证书服务进行管理的第三方证书, 支持随时删除证书。

```
注意:
```

请确保 SSL 证书未被部署在腾讯云云产品上,例如 WAF、CDN 等云服务。 若存在云产品部署的情况下直接删除证书,可能会引起云产品业务中断。

### 操作步骤

1. 登录 证书管理控制台,并在左侧菜单栏单击我的证书,进入我的证书管理页面。

2. 在我的证书管理页面,查看您需要删除的证书,并根据您的证书状态类型,进行相应操作:

上传托管证书:单击**更多 > 删除**。

已过期、已吊销证书、已取消审核:单击删除。

3. 在弹出的**温馨提示**中,单击确定即可删除该证书。

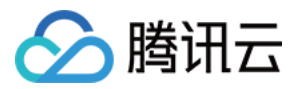

# SSL 证书重颁发指引

最近更新时间:2024-03-06 17:44:08

### 操作场景

若您的证书私钥泄露或其他需求需要重新生成一个新的证书,则需要进行重颁发操作。本文档指导您重颁发 SSL 证书。

说明:

证书处于**已签发状态且距过期时间大于30天**才可进行重颁发操作。

1张免费域名型(DV)证书只能进行1次重颁发操作。

相同主域名,若其中有1个子域名证书正在进行重颁发,该主域名下的其他子域名无法同时进行重颁发操作。

证书重颁发过程中,该证书的重颁发功能关闭,不能再次申请重颁发。

证书重颁发是指重新颁发一张证书,无法进行续期,颁发后有效时长仍为原证书有效时长。

### 前提条件

已登录 SSL 证书管理控制台, 且成功申请获取 SSL 证书。

### 操作步骤

#### 选择证书重颁发

1. 进入我的证书管理页面,选择需要进行重颁发的证书,单击更多 > 重颁发。

2. 进入**证书重颁发申请**页面,根据不同类型的证书进行验证或提交材料。详情请参考不同类型证书重颁发指引。

#### 不同类型证书重颁发指引

#### Wotrus/DNSPod (OV/EV)

Wotrus 品牌国际标准证书与 DNSPod 品牌国密标准(SM2)OV/EV 型证书重颁发流程 1. 在证书重颁发申请页面,选择 CSR 方式,确认并填写相关信息,单击下一步。 复用原证书 CSR:使用该证书重颁发前的 CSR。 在线生成 CSR:由平台生成和管理您的 CSR。 粘贴已有 CSR:使用已有的 CSR 内容添加到该证书。 证书绑定域名:请填写单个域名。例如 tencent.com 、 ssl.tencent.com 。 算法选择:选择重颁发后证书的加密算法。 密钥长度:选择重颁发后证书的密钥长度。

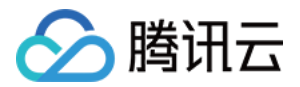

**私钥密码**:为了保障私钥安全,目前**不支持密码找回**功能,请您牢记私钥密码。

#### 说明:

如需部署腾讯云负载均衡、CDN 等云服务,请勿填写私钥密码。

颁发原因:请简要填写进行证书重颁发的原因。

2. 在弹出的提示窗口中,单击确定。

3. 进入验证域名页面,进行域名所有权认证,完成操作后,可单击立即验证。

4. 验证后需等待人工审核,人工审核通过后,即可完成证书重颁发。域名验证方法请参考域名验证指引。

#### 说明:

若您公司已经有过该证书申请且成功过的记录,再次申请时提交的公司信息与成功申请公司信息一致,则不需要人 工审核。

重颁发提交时间距离已签发时间小于3天时,无需进行域名验证。

若提交的 CSR 与旧证书的 CSR 不相同,则需要进行验证域名,若重新提交相同的 CSR,则无需要验证域名。

#### 其他品牌(OV/EV)

#### 其他品牌 OV/EV 型证书重颁发流程

1. 在**证书重颁发申请**页面,选择 CSR 方式,确认相关信息,单击下一步。

复用原证书 CSR:使用该证书重颁发前的 CSR。

在线生成 CSR:由平台生成和管理您的 CSR。

粘贴已有 CSR:使用已有的 CSR 内容添加到该证书。

证书绑定域名:请填写单个域名。例如 tencent.com 、 ssl.tencent.com 。

算法选择:选择重颁发后证书的加密算法。

密钥长度:选择重颁发后证书的密钥长度。

私钥密码:为了保障私钥安全,目前不支持密码找回功能,请您牢记私钥密码。

#### 说明:

如需部署腾讯云负载均衡、CDN 等云服务,请勿填写私钥密码。

颁发原因:请简要填写进行证书重颁发的原因。

2. 在弹出的提示窗口中,单击确定。

3. 证书审核机构将通过线下的方式联系您完成身份认证, 届时请您注意电话和邮件。

#### 域名型(DV)付费

#### 域名型 DV 付费证书重颁发流程

1. 在证书重颁发申请页面,选择 CSR 方式,确认并填写相关信息,单击确认颁发。

复用原证书 CSR:使用该证书重颁发前的 CSR。

在线生成 CSR:由平台生成和管理您的 CSR。

粘贴已有 CSR:使用已有的 CSR 内容添加到该证书。

证书绑定域名:请填写单个域名。例如 tencent.com 、 ssl.tencent.com 。

算法选择:选择重颁发后证书的加密算法。

密钥长度:选择重颁发后证书的密钥长度。

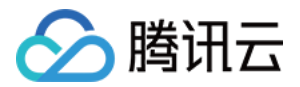

**私钥密码**:为了保障私钥安全,目前**不支持密码找回**功能,请您牢记私钥密码。

#### 说明:

如需部署腾讯云负载均衡、CDN 等云服务,请勿填写私钥密码。

**颁发原因**:请简要填写进行证书重颁发的原因。

2. 在弹出的提示窗口中,单击确定。

3. 进入**验证域名**页面,进行域名所有权认证,完成操作后,可单击**立即验证**。域名验证方法请参考 域名验证指引。 说明:

若您购买的是 TrustAsia 品牌域名型(DV)(泛域名2年期或3年期)付费证书并已配置申请域名选择的自动 DNS 验证或自动文件验证,则无需进行域名所有权验证。

4. 验证域名通过后,即可完成证书重颁发。

#### 说明:

若您重颁发的证书以相同公司名称并在13个月内完成过域名身份验证,将不执行域名验证操作。

重颁发提交时间距离已签发时间小于3天时,无需进行域名验证。

若提交的 CSR 与旧证书的 CSR 不相同,则需要进行验证域名,若重新提交相同的 CSR,则无需要验证域名。

#### 域名型(DV)免费

#### 域名型 DV 免费证书重颁发流程

1. 在"证书重颁发申请"页面,确认并填写相关信息,单击下一步。

算法选择:选择重颁发后证书的加密算法。

私钥密码:为了保障私钥安全,目前不支持密码找回功能,请您牢记私钥密码。

说明:

如需部署腾讯云负载均衡、CDN 等云服务,请勿填写私钥密码。

2. 在弹出的提示窗口中,单击确定。

3. 进入验证域名页面,系统将采用该证书首次申请时的域名验证方式,您按照原来的方式进行验证即可。

4. 域名验证成功后,即可完成重颁发。域名验证方法请参考域名验证指引。

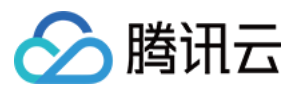

# SSL 证书消息忽略指引

最近更新时间:2024-03-06 17:44:06

### 操作场景

忽略证书是腾讯云 SSL 证书提供的消息忽略功能,通过该功能您可以在证书控制台中忽略指定的 SSL 证书的相关消息或重新接收消息,有效进行证书消息管理。本文将指导您如何开启或关闭忽略证书。

注意:

只有处于即将过期状态的证书可以进行忽略操作。

### 操作指南

#### 关闭证书消息

1. 登录腾讯云 证书管理控制台,即可进入我的证书管理页面。

- 2. 在我的证书页面中,选择您需要进行关闭消息接收的证书,并单击更多 > 忽略该证书。
- 3. 在弹出的操作成功窗口中,单击确定,即可完成设置。

#### 开启证书消息

1. 登录腾讯云 证书管理控制台,即可进入我的证书管理页面。

2. 在我的证书页面中,选择您需要重新开启消息接收的证书,并单击更多 > 重新关注,即可接收该证书的消息。

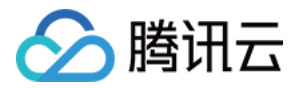

# SSL 证书自定义过期告警

最近更新时间:2024-03-06 17:44:06

### 操作场景

本文以 SSL 证书实例 e79vbLDZ 为例子展示如何配置告警,如需要在 SSL 证书实例 e79vbLDZ 的到期天数小 于30个自然日时发送消息(短信、邮件)告警至指定账户联系人,可按照以下步骤进行操作。 说明:

通过云监控可以设置 SSL 证书过期告警消息的天数、间隔时间并指定告警人。

### 前提条件

1. 登录 云监控控制台。

2. 在左侧菜单栏中,单击告警配置 > 告警策略,进入告警策略管理页面。

3. 单击新增,进入新建告警策略页面,并配置相关信息。

操作步骤

#### 步骤1:配置基本信息

在基本信息模块,填写相关信息。 策略名称:可自定义填写您配置的策略名称。 备注:填写备注信息。 监控类型:默认为"云产品监控"。 策略类型:选择"SSL证书/到期天数"。 策略所属项目:可选择"默认项目",也可根据您的实际需求选择相应项目。

#### 步骤2:配置告警规则

1. 在**配置告警规则**模块, 配置告警对象, 勾选实例 ID, 并选择需要监控的 SSL 证书实例。

2. 配置**触发条件**,选择**手动配置**,并配置如下条件。

判断条件:选择"任意"。

阈值类型:选择"静态"。

"指标告警"条件:选择 到期天数 、 统计周期1分钟 < 30天持续1个周期只告警一次 。 说明:

您可以根据自己的实际需求自定义告警触发条件。

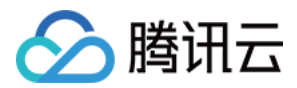

#### 步骤3:配置告警通知

在**配置告警通知**模块,通知模板可优先"选择模板",添加告警「接收人」/「接收组」。图中以系统预设通知模板为例:

说明:

若未创建,请单击**新增模板**进行创建,创建后您可以指定需要接收过期告警的接收人。

#### 步骤4:高级设置

1. 在高级设置模块, 根据您实际情况勾选达到告警条件后是否触发弹性伸缩策略。

2. 单击完成,即可完成配置告警的全部内容。

3. 配置完成后,当 SSL 证书实例 e79vbLDZ 的到期天数小于30个自然日时即可发送消息(短信、邮件)告警至 指定账户联系人。

#### 说明:

更多操作请查看 腾讯云可观测平台 相关文档。